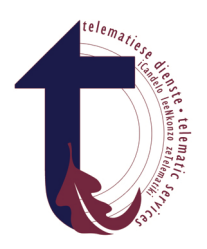

Sentrum vir Leertegnologie Centre for Learning Technologie

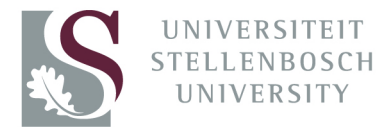

# Learner Guide

### 1. Web-based interaction during broadcasts:

During the live broadcasts you can interact directly with the presenters. Log in on the following website and follow the instructions.

# http://ite.sun.ac.za/school

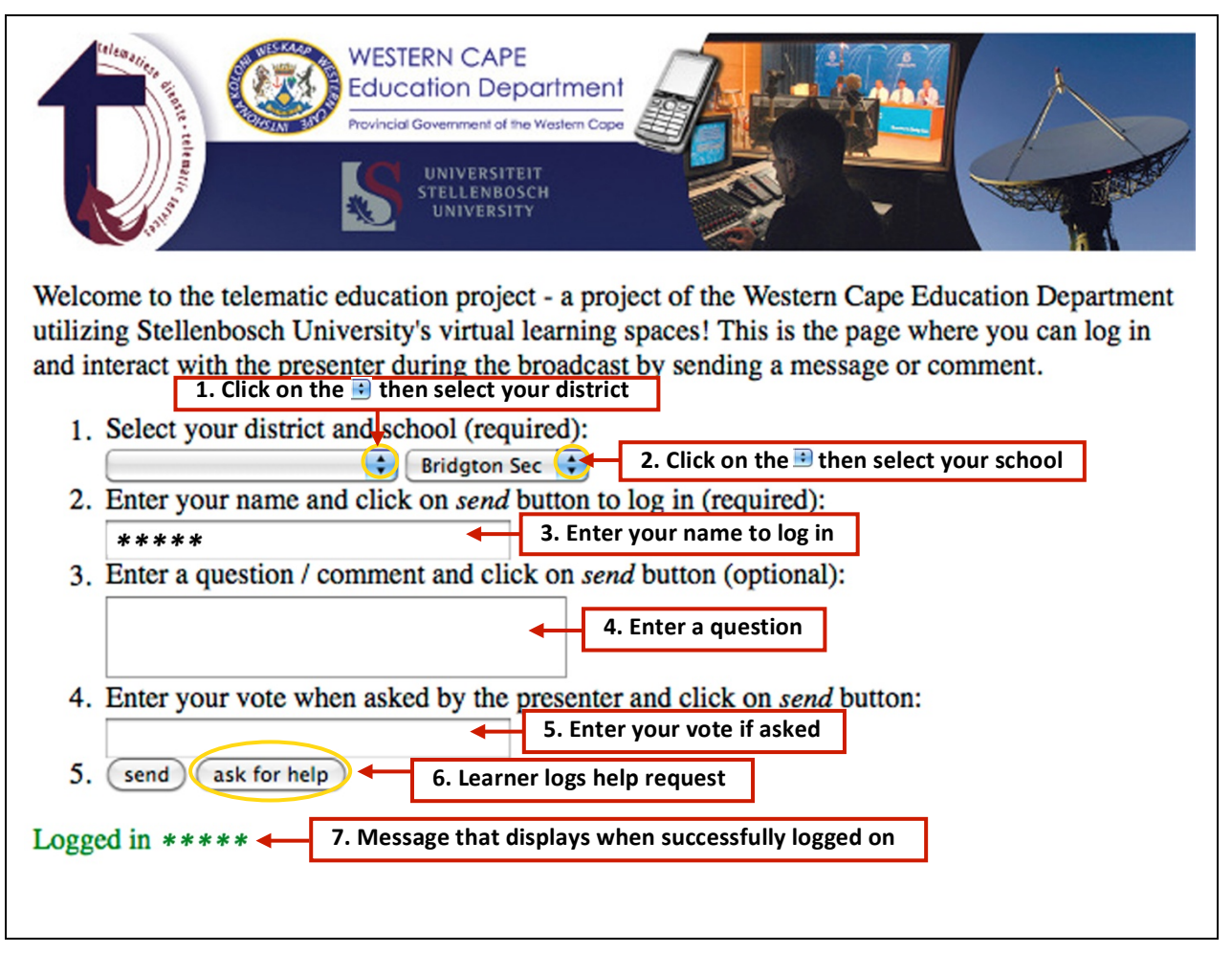

#### 2. Cell phone interaction during broadcasts: SMS to 31498

You can also interact with the presenters during the live broadcasts via your cell phone.

| Login for session         | SMS L to <b>31498</b>                                   |
|---------------------------|---------------------------------------------------------|
| Attention Request or Help | SMS <b>H</b> to <b>31498</b>                            |
| Message to presenter      | SMS actual message (comments, questions, etc.) to 31498 |

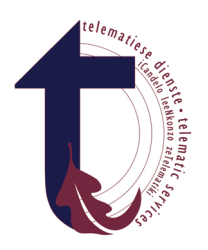

Centre for Learning Technologie

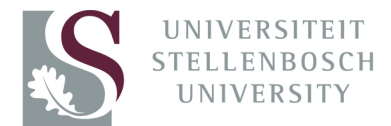

#### 3. Web-based interaction between broadcasts:

These websites of each of the subjects contain additional learning material (e.g. PowerPoint presentations) as well forums where you can post questions and are available 24 hours 7 days per week.

### http://www0.sun.ac.za/school

| Image: Section of the section of the section of th                                                                                                    | Logon screen with list of subjects available:                                                         |                                                                                          |                                                                         |  |  |  |
|----------------------------------------------------------------------------------------------------|----------------------------------------------------------------------------------------------------|------------------------------------------------------------------------------------------|-------------------------------------------------------------------------|--|--|--|
| Need help?         Image: Construction of the subjects listed or click on one of the subjects listed or click on the Login link above         Image: Construction of the subjects listed or click on the Login link above         Image: Construction of the subject listed or click on the Login link above         Image: Construction of the subject listed or click on the Login link above         Image: Construction of the subject listed or click on the Login                                                                                                    | File Edit View Favorites Tools Help                                                                   | Type in <u>http://www0.sun.ac.z</u><br>for access to helpful resources<br>internet (web) | s via the You are not logged in. (Login)<br>English (en v               |  |  |  |
| Accounting<br>Accounting<br>Afrikaans: Eerste Addisionele<br>Taal<br>Afrikaans: Huistaal<br>Afrikaans: Huistaal<br>Afrikaans: Additional<br>Language<br>Geography<br>Life Sciences<br>Mathematics<br>Physical Sciences<br>Mathematics<br>Physical Sciences<br>Available resources on how to log in (video clip)<br>Modele, pdf - 2,6 MB<br>Available resources on how to log in (video clip)<br>Modele, pdf - 2,6 MB<br>Available resources on how to log in (video clip)<br>Modele, pdf - 2,6 MB<br>Available resources on how to log in (video clip)<br>Modele, pdf - 2,6 MB<br>Available resources on how to log in (video clip)<br>Modele, pdf - 2,6 MB<br>Available resources on how to log in (video clip)<br>Modele, pdf - 2,6 MB<br>Available resources on how to log in (video clip)<br>Modele, pdf - 2,6 MB<br>Available resources on how to log in (video clip)<br>Mathematics<br>Available resources on how to log in (video clip)<br>Modele, pdf - 2,6 MB<br>Available resources on how to log in (video clip)<br>Mathematics<br>Available resources on how to log in (video clip)<br>Mathematics<br>Available resources on how to log in (video clip)<br>Mathematics<br>Available resources on how to log in (video clip)<br>Mathematics<br>Available resources on how to log in (video clip)<br>Mathematics<br>Available resources on how to log in (video clip)<br>Available resources on how to log in (video clip)<br>Available resources on how to log in (video clip)<br>Available resources on how to log in (video clip)<br>Available resources on how to log in (video clip)<br>Available resources on how to log in (video clip)<br>Available resources on how to log in (video clip)<br>Available resources on how to log in (video clip)<br>Available resources on how to log in the click on the Log in button                                                                                                    | Need help?                                                                                            | vailable Courses                                                                         |                                                                         |  |  |  |
| Afrikaans: Eerste Addisionele<br>Taal<br>Afrikaans: Huistaal<br>Afrikaans: Huistaal<br>Afrikaans: Huistaal<br>Afrikaans: Huistaal<br>English: First Additional<br>Language<br>English: Home Language<br>Geography<br>Life Sciences<br>Mathematics<br>Physical Sciences<br>Mathematics<br>Physical Sciences<br>Physical Sciences<br>Physical Sciences   | WES-KAAP AC                                                                                           | ccounting                                                                                | To log in, either click on one                                          |  |  |  |
| Afrikaans: Huistaal<br>English: First Additional<br>Language<br>English: Home Language<br>Geography<br>Life Sciences<br>Mathematics<br>Physical Sciences<br>Mathematics<br>Physical Sciences<br>Physical Sciences<br>Physical Sciences<br>Physic | Af<br>Ta                                                                                              | rikaans: Eerste Addisionele<br>aal                                                       | of the subjects listed or click<br>on the Login link above              |  |  |  |
| Finding   Finding                                                                                                    | Af                                                                                                    | rikaans: Huistaal                                                                        |                                                                         |  |  |  |
| English: Home Language   Geography   Life Sciences   Mathematics   In the problem of the second of the second of th                                                                                                    | UNIVERSITEIT<br>STELLENBOSCH<br>UNIVERSITY<br>La                                                      | nglish: First Additional<br>anguage                                                      |                                                                         |  |  |  |
| Image: Section 2010       Geography         Image: Section 2010       Life Sciences         Mobile log       Mathematics         Image: Section 2010       Mathematics         How to login and out of Moodle.pdf - 992 KB       Mathematics         How to view content in Moodle.pdf - 2,6 MB       Available resources on how to log in (video clip)         Moodle.pdf - 2,6 MB       Image: Section 2010         Moodle.pdf - 2,6 MB       Type in your Username and Password (Cookles must be enabled in your browser) (Password, as provided by the WCED and then click on the Login button                                                                                                    | Er                                                                                                    | nglish: Home Language                                                                    |                                                                         |  |  |  |
| Life Sciences<br>Mobile log<br>in: "http://yourls.sun.ac.<br>za/school"<br>How to login and out of<br>Moodle.pdf - 992 KB<br>How to view content in<br>Moodle.pdf - 2,6 MB<br>Moodle.pdf - 2,6 MB                                               | telematices dienste - telematic services                                                              | eography                                                                                 |                                                                         |  |  |  |
| in: "http://yourls.sun.ac.       Mathematics         za/school"       Physical Sciences         How to login and out of       Physical Sciences         Moodle.pdf - 992 KB       Available resources on how to log in (video clip)         Moodle.pdf - 2,6 MB       Available resources on how to log in (video clip)         Moodle.pdf - 2,6 MB       Type in your Username and password (Cookles must be enabled in your browser) (Intername and Password, as provided by the WCED and then click on the Login button                                                                                                    | Lin Mobile log                                                                                        | fe Sciences                                                                              |                                                                         |  |  |  |
| How to login and out of<br>Moodle.pdf - 992 KB<br>How to view content in<br>Moodle.pdf - 2,6 MB<br>Available resources on how to log in (video clip)<br>Moodle.pdf - 2,6 MB<br>Returning to this web site?<br>Login here using your username and password<br>(Cookies must be enabled in your browser) ()<br>Username<br>Password Login (video clip)<br>Login here using your username and password<br>(Cookies must be enabled in your browser) ()<br>How to view content in<br>Physical Sciences                                                                                                    | in: "http://yourls.sun.ac. Ma<br>za/school"                                                           | athematics                                                                               |                                                                         |  |  |  |
| How to view content in<br>Moodle.pdf - 2,6 MB<br>Available resources on how to log in (video clip)<br>Returning to this web site?<br>Login here using your username and password<br>(Cookies must be enabled in your browser) ()<br>Username<br>Password Login                                                                                                    | How to login and out of Ph<br>Moodle.pdf - 992 KB                                                     | hysical Sciences                                                                         |                                                                         |  |  |  |
| Returning to this web site?<br>Login here using your username and password<br>(Cookies must be enabled in your browser) ()<br>Username<br>Password Login Login                                                                                                    | How to view content in<br>Moodle.pdf - 2,6 MB<br>Moodle.pdf - 2,6 MB                                  | Available resources on l                                                                 | how to log in (video clip)                                              |  |  |  |
| Login here using your username and password<br>(Cookies must be enabled in your browser) (?)<br>Username<br>Password Login Login                                                                                                    | Returning to this web site?                                                                           |                                                                                          |                                                                         |  |  |  |
|                                                                                                    | Login here using your username and p<br>(Cookies must be enabled in your brow<br>Username<br>Password | Type in your<br>Password, as<br>and then clic                                            | <b>Username</b> and<br>s provided by the WCED<br>ck on the Login button |  |  |  |

Page | 2

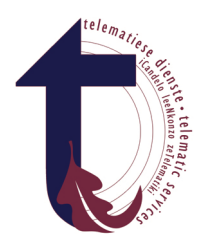

Sentrum vir Leertegnologie Centre for Learning Technologie

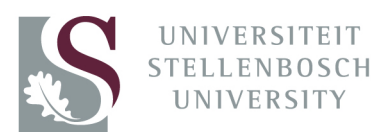

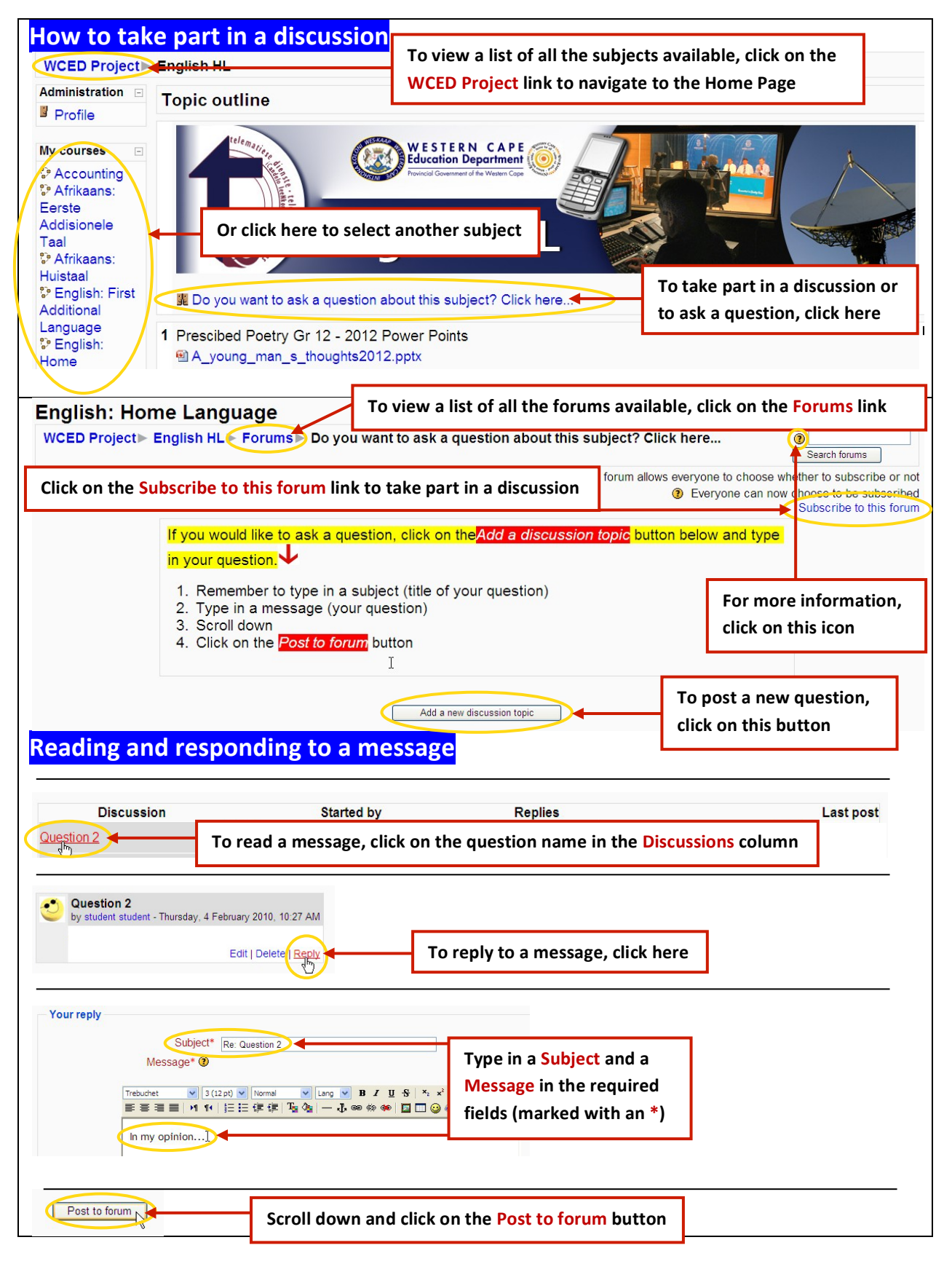

Page | 3

No part of this document may be reproduced or distributed in any form or by any means, or stored in a data base or retrieval system, without the prior written permission of the Division of Telematic Services, Stellenbosch University.

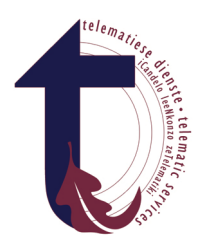

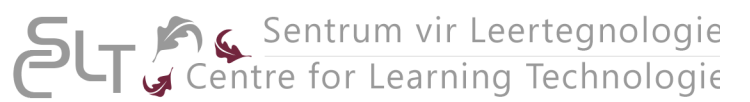

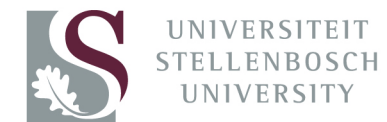

| Message posted<br>Your post was successfully adde<br>You have 30 mins to edit it if you want to make<br>(Continue)                                                                                                   | d.<br>e any changes.<br>Click on the Continue lin                                                                                                    | nk                                                          |
|----------------------------------------------------------------------------------------------------|----------------------------------------------------------------------------------------------------|-------------------------------------------------------------|
| How to view or download<br>Works by Jane Austen: Emma<br>Jane Austen<br>Emma by Jane Austen (pdf file)<br>Emglish Giossary<br>Click on the Open<br>button to view the<br>file or Save button to<br>download the file | Ad a file<br>Click on a file link (file name)<br>File Download<br>Do you want to open or save this file?<br>Marrie: enrma_by_jane_austen.pdf<br>Type: Adobe PDF Reader, 1.30MB<br>From: www0.sun.ac.2a<br>Upen Save Cance<br>Always ask before opening this type of file<br>While files from the Internet can be useful, some files can poter<br>harm your computer. If you do not trust the source, do not oper<br>save this file. What's the risk? | tially<br>n                                                 |
| How to Logout                                                                                                    |                                                                                                    |                                                             |
| WCED Project                                                                                                    |                                                                                                    | You are logged in as <b>*****</b> (Logoul)<br>English (en v |
|                                                                                                    |                                                                                                    | Click on the Logout link to sign off                        |
| Need help?                                                                                                    | My courses                                                                                                    |                                                             |
| WES-KA4D                                                                                                    | Accounting                                                                                                    |                                                             |

### 4. Cell phone interaction between broadcasts:

You can also access these websites via your cell phone. Use the following web address in your browser on your cell phone.

## http://yourls.sun.ac.za/school

\*Some documents might not display on all cell phones screens.